# *m***EDI**signature

Circuit CS05b - Envoi d'un contrat au courtier connecté à EDIsignature

| Version | Date       | Descriptif de la<br>modification                   |
|---------|------------|----------------------------------------------------|
| VO      | 25/04/2019 | Version initiale – Non<br>diffusée                 |
| V1      | 16/09/2020 | Partie CS05 récupérée<br>dans la version initiale  |
| V2      | 21/09/2020 | Modifications du contenu                           |
| V3      | 23/10/2020 | Mise en forme, à la<br>charte et<br>modifications. |
| V4      | 01/02/2021 | Modification du contenu                            |
| V5      | 07/05/2025 | Modification du contenu                            |

Les marques EDICourtage, EDIsignature, EDIconformité et EDIconnexion sont la propriété de la société EDICourtage SAS. © EDICourtage 2025 EDICourtage - Société par Actions Simplifiée au capital de 572 000 € Siège social : 33 rue Saint-Augustin 75002 Paris. Tél : 01 70 60 41 30. RCS Paris n° 527 885 883 N°TVA intracommunautaire : FR62527885883

#### **SOMMAIRE**

| I.   | ÉTAPE / | ASSUREUR                                                                                            | 2  |
|------|---------|----------------------------------------------------------------------------------------------------|----|
|      | 1.      | <b>ETAPE 1</b> : INSEREZ LES PIECES VISIBLES PAR LE SIGNATAIRE ET CELLES VISIBLES UNIQUEMENT PAR LE |    |
|      | COU     | RTIER                                                                                               | 3  |
|      | 2.      | ETAPE 2 : PLACER LE CACHET DE SIGNATURE SUR LES DOCUMENTS (OPTIONNEL)                               | 4  |
|      | 3.      | ETAPE 3 : SAISIE DES COORDONNEES COURTIER PAR L'ASSUREUR                                            | 4  |
|      | 4.      | ETAPE 4 : RECAPITULATIF                                                                             | 5  |
| 11.  | ETAPE ( | COURTIER                                                                                            | 6  |
|      | 1.      | ETAPE 1 : VALIDATION DES DOCUMENTS DE L'ASSUREUR                                                    | 9  |
|      | 5.      | ETAPE 2 : INSEREZ LES PIECES VISIBLES PAR LE SIGNATAIRE                                             | 10 |
|      | 6.      | ETAPE 3 : Placer le cachet de signature sur les documents (Optionnel)                               | 10 |
|      | 7.      | ETAPE 4 : SAISIE DES COORDONNEES CLIENT PAR LE COURTIER                                             | 11 |
|      | 8.      | ETAPE 5 : RECAPITULATIF ET ENVOI AU CLIENT                                                          | 12 |
| III. | SIGNAT  | URE PAR LE CLIENT FINAL (SIGNATAIRE)                                                                | 12 |

## I. Étape assureur

Ce parcours est utilisé lorsque l'assureur doit adresser les documents contractuels d'un client au courtier.

|                                                                                                    | ETAPE 1 : Constitution                     | n du dossier par l'assureur                                                   |  |  |  |  |  |  |
|----------------------------------------------------------------------------------------------------|--------------------------------------------|-------------------------------------------------------------------------------|--|--|--|--|--|--|
| <ul> <li>L'assureur dépose des documents sur la plateforme (contrats, pièces-<br/>jointes)</li> <li>Le cachet électronique assureur est apposé automatiquement sur les<br/>documents. Le visuel du cachet peut –être positionné optionnellemen<br/>par l'assureur s'il le souhaite</li> <li>L'assureur sélectionne le courtier dans l'annuaire</li> <li>Récapitulatif et envoi au courtier</li> </ul> |                                            |                                                                               |  |  |  |  |  |  |
| <b>m EDI</b> signature                                                                                                    |                                            |                                                                               |  |  |  |  |  |  |
| CRÉER UN CIRCUIT DEPUIS                                                                                                    | LE MODÈLE : "ASSUREURICS05"                | nnement de REUELLE ULENI. Cette internace est strictement reservee aux tests. |  |  |  |  |  |  |
| CS05 - Envoi d'un contrat a                                                                                                    | au courtier                                |                                                                               |  |  |  |  |  |  |
|                                                                                                    | Nom du circuit $^{\star}$                  | CT_court_test                                                                 |  |  |  |  |  |  |
|                                                                                                    | Numéro de contrat DDDDDDDDDDDDDDDDD        |                                                                               |  |  |  |  |  |  |
| Choisir la division * IDF                                                                                                    |                                            |                                                                               |  |  |  |  |  |  |
|                                                                                                    | Choisir le type de signature * 💿 OTP 🔿 PAD |                                                                               |  |  |  |  |  |  |
|                                                                                                    | Annuler Créer le circuit                   |                                                                               |  |  |  |  |  |  |

Lorsque L'assureur lance le circuit, il doit :

- Donner un titre au circuit (celui-ci est repris dans les différents courriels dont celui envoyé au client).
- Choisir une division si l'utilisateur est rattaché à plusieurs divisions de sa société, sinon elle sera sélectionnée automatiquement.

Le numéro de contrat est une information facultative mais il est conseillé de la compléter pour faciliter la recherche de circuits et/ou le classement des documents.

Il peut également être demandé de choisir le type de signature OTP ou PAD en fonction du paramétrage du modèle de circuit. Pour avoir plus d'informations à ce sujet consultez notre FAQ : <u>https://www.edisignature.fr/faq/</u>

Si vous ne savez pas quel type choisir veuillez-vous rapprochez de l'administrateur de votre société.

Puis cliquer sur « Créer le circuit ».

## **1.** ETAPE 1 : Insérez les pièces visibles par le signataire et celles visibles uniquement par le courtier

Cliquer sur « Parcourir » pour télécharger les documents ou les glisser directement dans l'interface.

| ruis cilquei sui « vailuei ». | Puis | cliquer | sur « | valider | ». |
|-------------------------------|------|---------|-------|---------|----|
|-------------------------------|------|---------|-------|---------|----|

|                        |                                       |                           |             | « Supprimer »                                                            |
|------------------------|---------------------------------------|---------------------------|-------------|--------------------------------------------------------------------------|
| <b>m EDI</b> signatu   |                                       |                           | Ce bo       | outon permet de supprimer le document<br>hargé s'il s'agit d'une erreur. |
| DÉPÔT DES DOCUMENTS (C | CONTRATS, PIÈCES-JOINTES) ET/OU DO    | DCUMENTS PRIVÉS           |             |                                                                          |
|                        | 🛓 Documents de l'assureur             | (visibles par le signatai | re) *       |                                                                          |
|                        | Glissez vos fichiers ici - * Parcouri | r                         |             |                                                                          |
|                        | Nom                                   | Taille                    | Progression | Statut                                                                   |
|                        | cp (contrat).pdf                      | 0,095 MB                  | C           | · 1                                                                      |
|                        |                                       |                           |             | Positionner le cachet et/ou la signature 🔽                               |
|                        |                                       |                           |             | Réception pièces signées en retour 🗹<br>Archiver 🗹                       |
|                        |                                       |                           |             |                                                                          |
|                        | 1 Documents privés (visible           | es uniquement par le co   | urtier)     |                                                                          |
|                        | Glissez vos fichiers ici - Parcourir  |                           |             |                                                                          |
|                        | Nom                                   | Taille                    | Progression | Statut                                                                   |
|                        | cp (contrat).pdf                      | 0,095 MB                  |             | × 0                                                                      |
|                        |                                       |                           |             |                                                                          |

- ➔ En cochant « Positionner le cachet et/ou la signature » : L'assureur à la possibilité de choisir l'endroit sur le document où le cachet et/ou la signature sera apposée.
- ➔ En cochant « Réception pièces signées en retour » : L'assureur recevra les documents en retour après signature.
- ➔ En cochant « Archiver » : la solution archivera les documents. La case à cocher est active seulement si l'option « archivage » a été souscrite dans une des offres proposées par EDICourtage.

#### A Rappel : après signature des documents par le client :

- L'assureur reçoit uniquement les documents qu'il a déposés (documents contractuels, documents privés, documents précontractuels).
- Le courtier reçoit tous les documents déposés par l'assureur ainsi que ses propres documents (documents contractuels, documents privés, documents précontractuels). Les documents du courtier ne sont pas transmis à l'assureur.
- Le signataire reçoit tous les documents, à l'exception des documents privés déposés par l'assureur.

## 2. ETAPE 2 : Placer le cachet de signature sur les documents (Optionnel)

Si la case à cocher « Positionner le cachet et/ou la signature » a été cochée sur un ou plusieurs documents à l'étape 1, alors **reportez-vous à la documentation « EDIsignature – Procédure cachet électronique visible ».** 

## 3. ETAPE 3 : Saisie des coordonnées courtier par l'assureur

Deux options sont possibles :

- **CAS 1** L'assureur connaît le courtier destinataire et lui transmet directement le circuit. Dans ce cas, les conditions suivantes doivent être remplies :
  - L'utilisateur doit être créé sur la plateforme.
  - Il doit avoir coché la case "visible de l'annuaire" afin que son profil apparaisse dans la liste des utilisateurs côté assureurs.

L'assureur doit :

- Saisir le nom du courtier.
- Saisir le nom de la personne au sein du cabinet de courtage. Les informations se remplieront alors automatiquement.
- Cliquer sur « Valider » pour passer à l'étape suivante.

| E DES COORDO | NNÉES DU COURTIER              |                    |  |    |
|--------------|--------------------------------|--------------------|--|----|
|              | Courtier                       |                    |  |    |
|              | EDISIGNATURE COURTIER 1        |                    |  | 13 |
|              | Je ne connais pas nominative   | ment l'utilisateur |  |    |
|              | Commencer la saisie pour sélec | ionner un acteur   |  |    |
|              | Société *                      |                    |  |    |
|              | Nom *                          |                    |  |    |
|              | Prénom *                       |                    |  |    |
|              | Courriel *                     |                    |  |    |
|              | Courriel CC                    |                    |  |    |
|              | Téléphone mobile               |                    |  |    |
|              | Téléphone fixe                 |                    |  |    |
|              |                                |                    |  |    |

• **CAS 2** - L'assureur ne spécifie pas de destinataire. Dans ce cas, le circuit est envoyé par défaut au courtier ayant le profil "réaffectation de circuit".

Ce courtier reçoit un mail l'informant qu'un circuit est en attente de réaffectation. Dans le menu "Circuit", en filtrant sur "réaffectation", il dispose de deux boutons lui permettant de réaffecter le circuit soit à lui-même, soit à un autre courtier. **Reportez-vous à l'étape 2 de ce document : Etape du Courtier**.

| Courtier                                        |
|-------------------------------------------------|
|                                                 |
| EDISIGNATURE COURTIER 4                         |
| Je ne connais pas nominativement l'utilisateur  |
| Commencer la saisie pour sélectionner un acteur |
| Société *                                       |

▲ Il est conseillé d'affecter systématiquement le circuit à un utilisateur si vous en avez connaissance pour faciliter et accélérer le routage chez le courtier.

## 4. ETAPE 4 : Récapitulatif

|                                        |                                        |                                                                         |                                | « Téléchargement »                              |                                       |
|----------------------------------------|----------------------------------------|-------------------------------------------------------------------------|--------------------------------|-------------------------------------------------|---------------------------------------|
|                                        | Vérifier                               | les informations avant                                                  | de valider.                    | Ce bouton permet de<br>télécharger le document. |                                       |
| M ED                                   | Isignature 💏                           |                                                                         |                                |                                                 |                                       |
|                                        | <b>1</b>                               | (B)                                                                     |                                |                                                 | • • • • • • • • • • • • • • • • • • • |
| RÉCAPITU                               | ILATIF                                 | Dossier de l'assureur                                                   |                                |                                                 |                                       |
|                                        |                                        | Documents de l'assureur (visibles par le signa<br>Nom                   | ataire)<br>Taille              | Visibilité                                      | X                                     |
|                                        | « Texte                                | cp (contrat).pdf<br>Documents privés (visibles uniquement par le<br>Nom | 0,094<br>e courtier)<br>Taille | Mo Ø                                            | 4                                     |
| р                                      | ersonnalisé »                          | cp (contrat).pdf Documents précontractuels                              | 0,094                          | Mo Ø                                            | ۵                                     |
| Ce bl                                  | ock permet<br>crire un texte de        | Nom<br>cp (contrat) - precontrat.pdf                                    | Taile<br>0,117                 | e Visibilité<br>Mo ®                            | ٤                                     |
| 5000                                   | caractères qui                         | A Destinataires                                                         |                                |                                                 |                                       |
| sera                                   | présent dans le                        | Société<br>Courtier de test                                             | Courriel Prénom                | Nom Téléphone mobile                            |                                       |
| le de:                                 | stinataire.                            |                                                                         |                                |                                                 | ai.                                   |
|                                        |                                        |                                                                         | Annuler le circuit Valider     |                                                 |                                       |
|                                        | « Anr                                  | nuler le circuit »                                                      |                                | « Valide                                        | r »                                   |
|                                        | Ce bouton permet d'annuler le circuit. |                                                                         |                                | Valider et passer à l'étape                     | e suivante.                           |
| Toutes les informations saisies et les |                                        |                                                                         | Ī                              | Un message de confirmat                         | ion s'affichera à                     |
|                                        |                                        | nt supprines.                                                           |                                | l'écran lors de la validatio                    | n.                                    |

Après confirmation de la validation du circuit, l'écran suivant s'affiche :

| <b>m EDI</b> signature | ACCUEIL | CIRCUITS | NOUVEAU   |                                                                                   | Albert ASSURE * |
|------------------------|---------|----------|-----------|-----------------------------------------------------------------------------------|-----------------|
|                        |         |          | Environne | ient de PREPRODUCTION CLIENT. Cette interface est strictement réservée aux testa. |                 |
|                        |         |          |           | La tâche a été soumise avec succès<br>Reventr à la liste des circuits             |                 |

Cliquer sur « Revenir à la liste des circuits » pour revenir à l'écran affichant la liste des circuits.

## **II.** Etape courtier

|          | ETAPE 2 : Traitement du dossier par le courtier                                                                                                    |
|----------|----------------------------------------------------------------------------------------------------|
| <u> </u> | <ul> <li>Le courtier reçoit un courriel avec un lien lui permettant d'accéder au dossier transmis par l'assureur</li> <li>Le courtier peut valider ou refuser les documents.         <ul> <li>En cas de refus, un motif à saisir est exigé</li> </ul> </li> <li>En cas d'acceptation, le courtier peut télécharger ses propres documents dans son espace</li> <li>Le cachet électronique courtier est apposé automatiquement sur ses documents</li> <li>Ensuite, le courtier saisit les coordonnées du client (signataire)</li> <li>Récapitulatif et envoi au client</li> </ul> |

#### Prérequis à respecter :

Pour la gestion des circuits tripartites par le courtier, les conditions suivantes doivent être remplies :

- Avoir initialisé son compte en effectuant au moins une première connexion sur la plateforme EDIsignature (lien).
- Avoir l'option **"Visible dans l'annuaire" activée** par l'administrateur sur leur profil EDIsignature (voir procédure ci-dessous).
- Ne pas avoir son compte bloqué.
- Au moins un utilisateur du compte doit avoir le profil de « réaffectation de circuit » (voir procédure ci-dessous).

#### <u>Procédure pour activer l'option "Visible dans l'annuaire" et "réaffectation de circuits" :</u> L'administrateur doit :

- 1. Aller dans le menu "Administration".
- 2. Puis dans le menu "Utilisateurs".
- 3. Rechercher le compte de la personne et cliquer sur "Modifier" (icône avec un stylo).
- 4. Cocher la case "Visible dans l'annuaire" et "réaffectation de circuits".
- 5. Cliquer sur "Modifier l'utilisateur" pour enregistrer la modification.

Comme vu à l'étape 2 : Saisie des coordonnées courtier par l'assureur,

Le courtier reçoit un courriel avec un lien lui permettant d'accéder au dossier transmis par l'assureur depuis son compte EDIsignature.

Deux options sont possibles :

• **Cas 1 - L'assureur a désigné un courtier destinataire :** Le circuit est automatiquement attribué au courtier spécifié.

Il peut y accéder directement depuis sa liste des circuits, menu « Circuit ».

Bonjour,

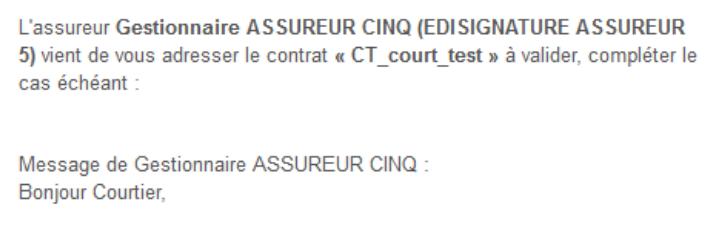

Bien Cordialement.

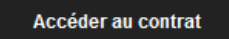

Restant à votre disposition,

Cordialement,

Support EDIsignature

NB : ceci est un email transmis de façon automatique. Merci de ne pas y répondre, votre réponse ne serait pas traitée le cas échéant. Vous pouvez contacter votre correspondant en cas de besoin d'assistance sur l'adresse ge1.assureur5@yopmail.com

 Cas 2 – l'assureur a indiqué qu'il ne connaît pas nominativement le destinataire (aucune adresse mail n'est spécifiée),
 Dans ce cas, le circuit est automatiquement attribué aux courtiers disposant du profil «

Dans ce cas, le circuit est automatiquement attribué aux courtiers disposant du profil « réaffectation de circuit ». Ce courtier reçoit un mail l'informant qu'un circuit est en attente de réaffectation.

#### Notification pour la réaffectation de circuits Archivage EDI \*

Plateforme EDIsignature <noreply@docapost-bpo.com>

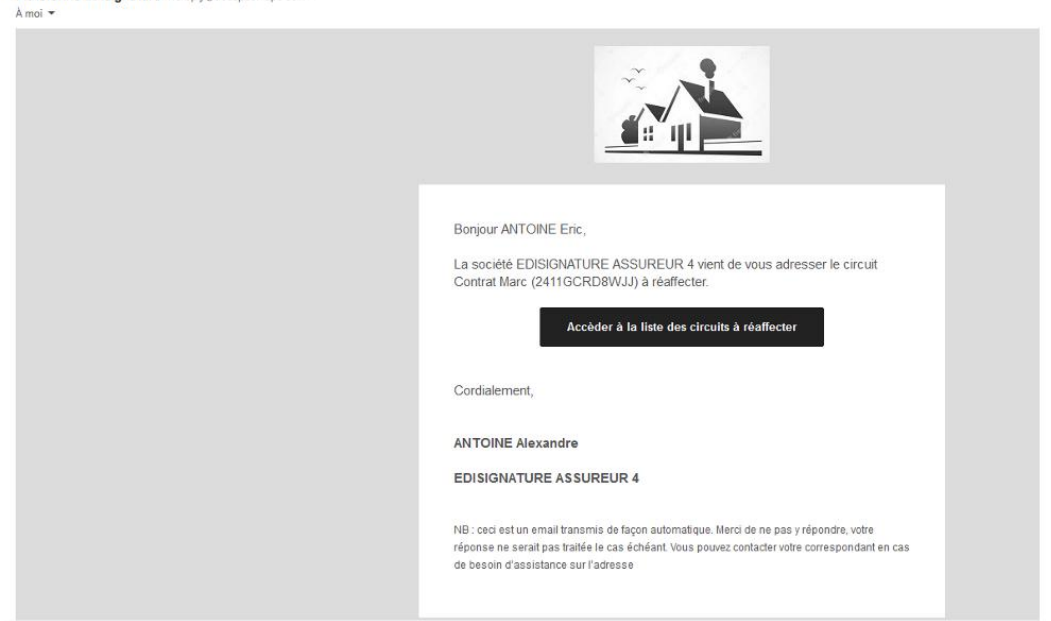

Dans le menu "Circuit", en filtrant sur "Les circuits à réaffecter", il dispose de deux boutons lui permettant de réaffecter le circuit soit à lui-même, soit à un autre courtier.

Celui-ci le recevra une notification et le circuit apparaîtra dans sa liste de circuits

| Nom du par | cours        |                                                                         |                      |           | du 2025-04-29<br>Numéro de contrat                                                                   | au 2025-05-06               | Circuits des 7 demier | s jours * Le        | s circuits à réaffecter • | Image: Contract of the second second sec |
|------------|--------------|-------------------------------------------------------------------------|----------------------|-----------|----------------------------------------------------------------------------------------------------|-----------------------------|-----------------------|---------------------|---------------------------|----------------------------------------------------------------------------------------------------|
| STATUT     | RÉFÉRENCE    | MODÈLE                                                                  | NOM 0                | MOTS-CLÉS | ACTEURS                                                                                              | TÂCHE EN COURS              | DÉLÉGATIONS           | NUMÉRO DE           | Effacer tous les filtres  | Afficher tous les filtres                                                                                                    |
| 0          | 250570NXV3CW | CS0Sb - Envoi d'un<br>contrat au courtier<br>connecté à<br>EDIsignature | Test réaffectation 1 |           | Assureur :<br>EDISIGNATURE<br>ASSUREUR 4 - Bel<br>VILA<br>Courtier :<br>EDISIGNATURE<br>COURTIER 1 - | En attente de réaffectation |                       | CONTRAT<br>SWU-2632 | 06/05/2025 18:50          | affectation du circuit                                                                                                    |

### 1. **ETAPE 1 : Validation des documents de l'assureur**

| <b>mEDI</b> signature             |                        | UVEAU                                                                                                    |                                                                                                    |                                                                              |                  | Administration - | Robert LE COURTIER * |
|-----------------------------------|------------------------|----------------------------------------------------------------------------------------------------|----------------------------------------------------------------------------------------------------|------------------------------------------------------------------------------|------------------|------------------|----------------------|
| (C)                               | 1                      | Cachet courtier sur ses doc                                                                                                    | curruenta                                                                                                    | (1                                                                           |                  |                  |                      |
| VALIDATION DES DOCUMENTS DE L'ASS | UREUR                  |                                                                                                    |                                                                                                    |                                                                              |                  |                  |                      |
|                                   | ossier de l'assure     | ur                                                                                                    |                                                                                                    |                                                                              |                  |                  |                      |
|                                   |                        | n' Unas :<br>DISPC<br>Durée du contrat                                                                                                    | DSITIONS PARTICULIERES DU CONTR                                                                                     | AT D'ASSURANCE                                                               |                  |                  |                      |
|                                   |                        | Le contrat est conclu pour une du<br>sa date d'échéance anniversaire le                                                                                                    | rée d'un an avec tacite reconductior<br>e 1er février, moyennant un préavis                                         | n. Il peut être résilié chaque année<br>de deux mois.                        | à effet de       |                  |                      |
| l                                 |                        | Adresse du risque assuré :<br>XX<br>X<br>X X                                                                                                    |                                                                                                    |                                                                              |                  |                  |                      |
|                                   |                        | Vous déclarez que :<br>L'assuré est XXXX d'un apparteme<br>résidence principale d'habitation.<br>L'appartement est situé au premi<br>Les locaux assurés comportent :<br>Des dépendances non atten | er étage.                                                                                                    | 3 pièces principales, qui constitue :<br>t représentant une surface totale d | 58<br>e 9 m2     |                  |                      |
|                                   |                        | De véranda     De dépendances attenante     Les locaux à usage d'habitation :         Ne contienent aucun inse         Ne contienent aucun éne     Les locaux assurés ne contienent               | s au risque<br>rt ou poête ou cheminée à foyer ferm<br>eminée à foyer ouvert utilisée<br>t aucun stock de fourrage. | né                                                                           | 12011140         |                  |                      |
|                                   |                        | Date (si différente de la date d'émission<br>Le<br>Signature du souscripteur                                                                                                    | n)<br>visa de l'intermi                                                                                             | édiaire L'assi<br>Signé par                                                  | ureur<br>2000021 |                  |                      |
|                                   |                        | <u>ء</u> ۾                                                                                                    | 📑 🚱 🗩 Page : 🔇 1/1 >                                                                                                | ±                                                                            |                  |                  |                      |
| <b>9</b> F                        | Pièces jointes (Dos    | ssier de l'assureur)                                                                                                    |                                                                                                    |                                                                              |                  |                  |                      |
| D                                 | ocuments privés (visit | bles uniquement par le courti                                                                                                    | ier)<br>Taille                                                                                                    | Visibilité                                                                   |                  |                  |                      |
| c                                 | p (contrat).pdf        |                                                                                                    | 0,095 Mo                                                                                                    | Ð                                                                            | *                |                  |                      |
|                                   |                        |                                                                                                    |                                                                                                    | Le courti                                                                    | er peut vali     | der ou re        | fuser les            |
|                                   |                        |                                                                                                    | Refuser Valider                                                                                                    | documer                                                                      | nts.             |                  |                      |

**En cas de refus**, un motif à saisir est exigé, un courriel est envoyé au gestionnaire assureur qui peut reprendre le circuit à L'étape 1, ce qui permet de modifier les documents et/ou les informations du gestionnaire courtier.

**En cas d'acceptation**, le courtier passera à l'étape suivante et pourra télécharger ses propres documents dans son espace.

## 5. ETAPE 2 : Insérez les pièces visibles par le signataire

Pour cette étape, reportez-vous à l'étape 1 de l'assureur de ce document.

| <b>m EDI</b> signatur                                 |                                   | memori de DECIDIONICTION CLIENT. O | atta interface act strictoment rácesuáe : | ww.taete | Gestionnaire deux COURTIER QUATRE 👻 |  |  |  |  |  |
|-------------------------------------------------------|-----------------------------------|------------------------------------|-------------------------------------------|----------|-------------------------------------|--|--|--|--|--|
| CT_court_test - Traitement du dossier par le courtier |                                   |                                    |                                           |          |                                     |  |  |  |  |  |
|                                                       | <b>(</b>                          |                                    |                                           |          |                                     |  |  |  |  |  |
| AJOUT DE DOCUMENTS (DEVO                              | IR DE CONSEIL, PIÈCES-JOINTES)    |                                    |                                           |          |                                     |  |  |  |  |  |
|                                                       | 2 Documents du courtier (         | visibles par le signataire)        |                                           |          |                                     |  |  |  |  |  |
|                                                       | Glissez vos fichiers ici - Parcou | rir                                |                                           |          |                                     |  |  |  |  |  |
|                                                       | Documents précontraction          | uels                               |                                           |          |                                     |  |  |  |  |  |
| L <sub>2</sub>                                        | Glissez vos fichiers ici - Parcou | rir                                |                                           |          |                                     |  |  |  |  |  |
|                                                       |                                   |                                    |                                           |          |                                     |  |  |  |  |  |
|                                                       |                                   | Va                                 | lider                                     |          |                                     |  |  |  |  |  |

## 6. ETAPE 3 : Placer le cachet de signature sur les documents (Optionnel)

Si la case à cocher « Positionner le cachet et/ou la signature » a été cochée sur un ou plusieurs documents à l'étape 1, alors **reportez-vous à la documentation « EDIsignature – Procédure cachet électronique visible ».** 

## 7. ETAPE 4 : Saisie des coordonnées client par le courtier

Le courtier saisit les coordonnées du client final (signataire).

Cette étape permet d'indiquer les informations du client (Nom de société, Nom de famille, Prénom, courriel et numéro de téléphone du client).

Il est possible de rajouter des personnes en copie via le champ « Courriel CC ».

Pour plus de détails sur la délégation de signature client et personnalisation du visuel de signature client, **reportez-vous à la documentation « EDIsignature – Guide utilisateur ».** 

| COORDONNÉES DU CLIE | ENT                                            |                           |
|---------------------|------------------------------------------------|---------------------------|
|                     | Client                                         |                           |
|                     |                                                |                           |
|                     | Société                                        |                           |
|                     | Nom *                                          |                           |
|                     | Prénom *                                       |                           |
|                     | Courriel *                                     |                           |
|                     | Courriel CC                                    |                           |
|                     | Téléphone *                                    |                           |
|                     | Langue                                         | Français                  |
|                     | Mode de la signature $^{\star}$                | ○ Face à face             |
|                     | Personnalisation du visuel de signature client | Autorisée O Interdite     |
|                     |                                                | Délégation de signature 📮 |
|                     |                                                |                           |
|                     |                                                |                           |
|                     |                                                | Valider                   |

## 8. ETAPE 5 : Récapitulatif et envoi au client

Le courtier vérifie les informations avant de valider et ainsi de déclencher l'envoi au client final. Pour cette étape, **reportez-vous à l'étape 4 de l'assureur de ce document**.

| <b>m EDI</b> signature |                                                        |                           |          |      |                     |            | Administration 🔻 | Robert LE COURTIER - |
|------------------------|--------------------------------------------------------|---------------------------|----------|------|---------------------|------------|------------------|----------------------|
|                        | Dossier de l'assureur                                  |                           |          |      |                     |            |                  |                      |
|                        | Documents de l'assureur (visibles par le signataire)   |                           |          |      |                     |            |                  |                      |
|                        | Nom                                                    |                           | Taille   |      | Visibilité          |            |                  |                      |
|                        | cp (contrat).pdf                                       |                           | 0,095 Mo |      | ۲                   | ۵.         |                  |                      |
|                        | Documents privés (visibles uniquement par le courtier) |                           |          |      |                     |            |                  |                      |
|                        | Nom                                                    |                           | Taille   |      | Visibilité          |            |                  |                      |
|                        | cp (contrat).pdf                                       |                           | 0,095 Mo |      | Ø                   | *          |                  |                      |
|                        | Dossier d                                              | u courtier                |          |      |                     |            |                  |                      |
|                        | Documents du courtier (visibles par le signataire)     |                           | Telle    |      |                     | 10 d d d d |                  |                      |
|                        | Nom                                                    |                           | Taille   |      | Visibilite          | _          |                  |                      |
|                        | cp (contrat).pd                                        |                           | 0,095 Mo |      | ۲                   | 4          |                  |                      |
|                        | 8 Destinata                                            | ires                      |          |      |                     |            |                  |                      |
|                        | Société                                                | Email                     | Prénom   | Nom  | Téléphone principal |            |                  |                      |
|                        | Toot                                                   | tuto signaturo@usamail fr | Client   | TECT | 0694417796          |            |                  |                      |

## **III.** Signature par le client final (signataire)

Pour connaître les modalités de signature par vos clients (signataires), **reportez-vous à la documentation « EDIsignature – Procédure signature client ».** 

## *m***EDI**signature

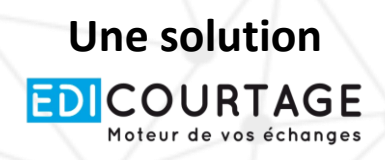

## **POUR CONTACTER**

## **NOTRE SERVICE SUPPORT :**

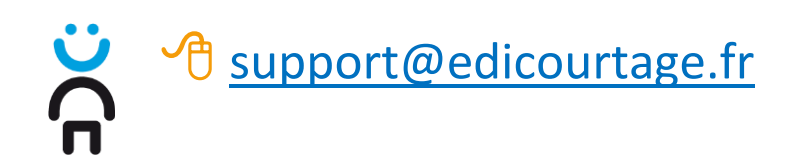

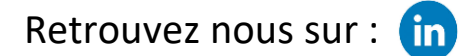

www.edicourtage.fr

Les marques EDICourtage, EDImessage, EDIsignature, EDIconformité et EDIconnexion sont la propriété de la société EDICourtage SAS. © EDICourtage 2025 EDICourtage - Société par Actions Simplifiée au capital de 572 000 € Siège social : 33 rue Saint-Augustin 75002 Paris. Tél : 01 70 60 41 30. RCS Paris n° 527 885 883

N°TVA intracommunautaire : FR62527885883